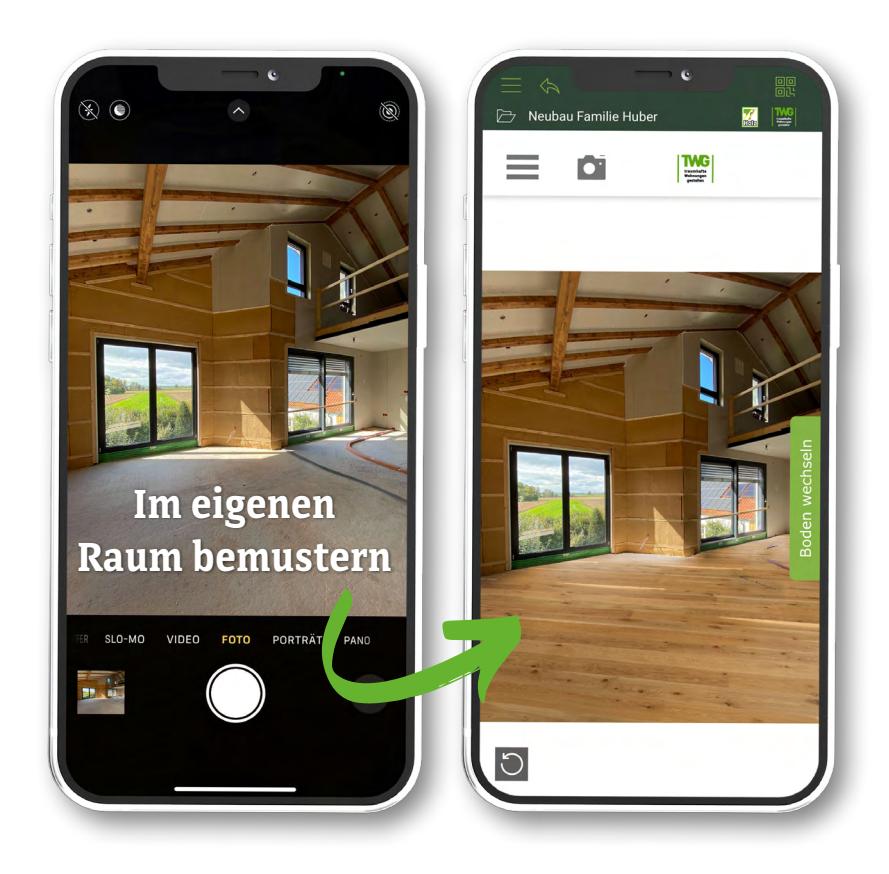

# Erhältlich im Apple App Store Google Play Store & als Browserclient

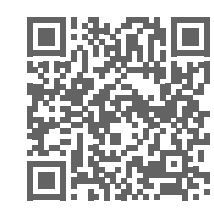

Scannen für

Apple App Store

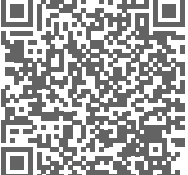

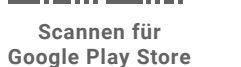

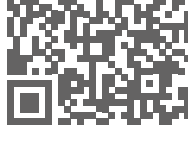

Scannen für Browserclient

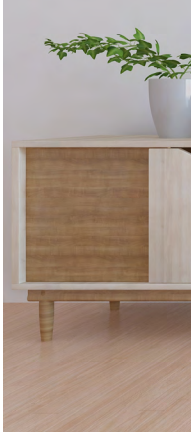

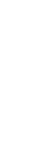

03/2024

Stand:

Die TWG App für Ihre Endkunden

Mobil für bestes Vorstellungsvermögen

Eine gute Vorbereitung bedeutet schnelle Entscheidungen. Geben Sie die Bemusterungs-App schon vor Ihrer Beratung zur Vorbemusterung an Ihre Endkunden weiter.

#### **Die TWG App bietet:**

- ✓ umfassende Produktauswahl von TWG Produkten
- ✓ Tools für ein reales Raumgefühl
- ✓ Favoritenliste zu versenden

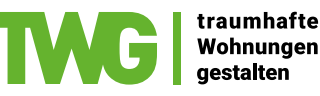

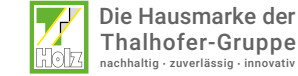

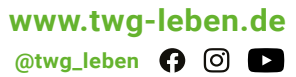

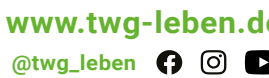

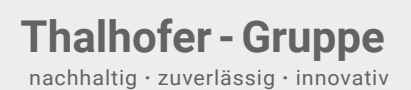

L.O.F

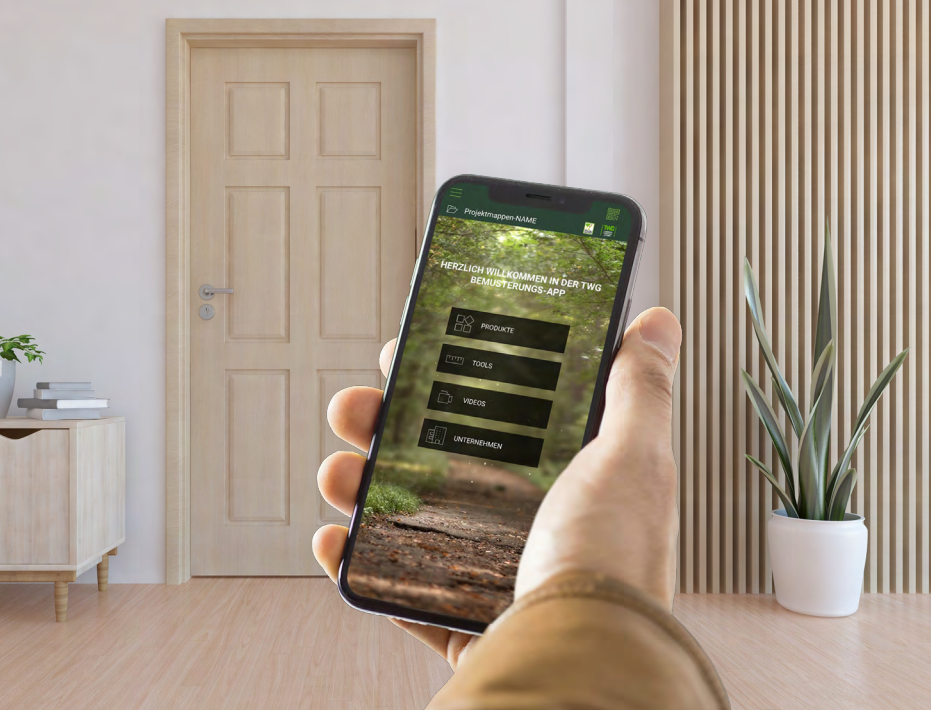

# **TWG Bemusterungs-App**

Einsatz für Profis - behalten Sie den Überblick

## **Einfache Projektverwaltung**

### Behalten Sie die Übersicht

Als verifizierter Thalhofer-Kunde steht Ihnen eine Projektmappen-Verwaltung mit Kostenvoranschlagsrechner zur Verfügung.

### Die Projektmappe bietet:

- ✓ Verwaltung unterschiedlicher Kundenprojekte
  - Anlage Projekt- & Kundendaten
  - Merklisten
  - Raumbilder
  - Konstenvoranschläge
- ✓ Import Favoritenliste Ihrer Kunden

| 📃 🤄 🗁 TWG Kunden Projel | kt                 |                            |                 |           |                  |         | 90<br>91 |
|-------------------------|--------------------|----------------------------|-----------------|-----------|------------------|---------|----------|
|                         | TWG Kunden P       | rojekt                     |                 | Speichern | Kopier           | en Li   | öscher   |
|                         | PROJEKTDATEN       | RAUMBILDER MERKLISTE       | KOSTENVORANSCHL | .ÄGE      |                  |         |          |
| Projektmappen-NAME      | Zuletzt bearbeitet | Projektname                | Ansprechpartner | Aktion    |                  |         |          |
| Test TWG                | 30.5.2021 12:42    | Türen Bauvorhaben Müller   | Johann Müller   | $\odot$   |                  | Ø       | 1        |
| C TWG Kunden Projekt    | 30.5.2021 12:43    | Boden Weber                | Maria Weber     | ٢         |                  | Ø       | 1        |
| Umbau Eulenstraße       | 30.5.2021 12:44    | Bad Sanierung Müller Türen | Wolfgang Müller | ٢         |                  | Ø       | Î        |
|                         | 30.5.2021 12:45    | Bad Sanierung Müller Boden | Wolfgang Müller | 0         |                  | Ø       | 1        |
|                         | 30.5.2021 12:45    | Boden Weber Korrektur      | Maria Weber     | 0         |                  | Ø       | Î        |
|                         |                    |                            |                 | ANGEBO    | DTS-KON<br>OFFNE | IFIGURA | TOR      |

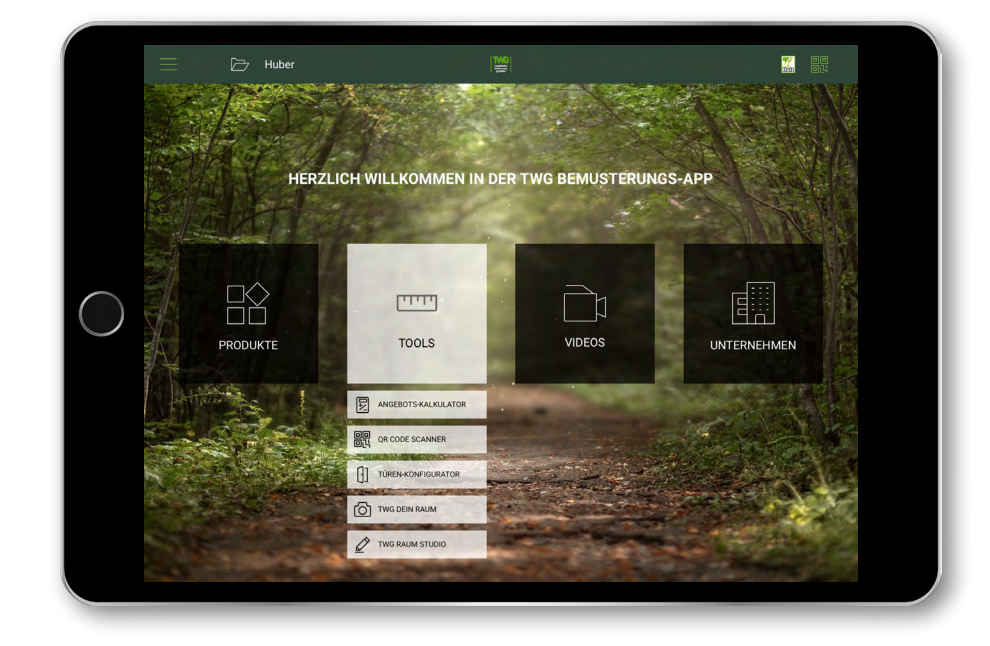

### Kostenvoranschlagsrechner\* Nur für registrierte Thalhofer-Kunden

Mit diesem Tool können Sie für die Produktauswahl individuelle Kostenschätzungen für Ihren Kunden erstellen. Zusätzlich zu den UVP Preisen erhalten Sie eine Aufmaßliste mit Raumzuordnung für beste Projektübersicht.

\* Funktion nur auf dem Tablet verfügbar

#### So geht's:

- 1. Kostenvoranschlagsrechner öffnen
- 2. Kommission & Kundendaten befüllen
- 3. Produktauswahl für KV wählen
- 4. Aufmaß Liste mit aktuellen UVPs erstellen (Räume, Mengen, Zubehör, eigene Positionen)

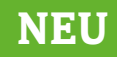

# **Türenkonfigurator**\*

#### Ganz neu - Innentüren zusammenstellen

Stellen Sie Innentüren gemeinsam mit Ihrem Endkunden zusammen und erhalten Sie in Echtzeit einen UVP. Ihre konfigurierte Türe kann direkt an den Kostenvoranschlagsrechner übergeben werden.

\* Funktion vorerst nur auf dem Tablet verfügbar

#### So geht's:

- 1. Türenkonfigurator öffnen
- 2. Kollektion auswählen
- 3. Konfiguration starten

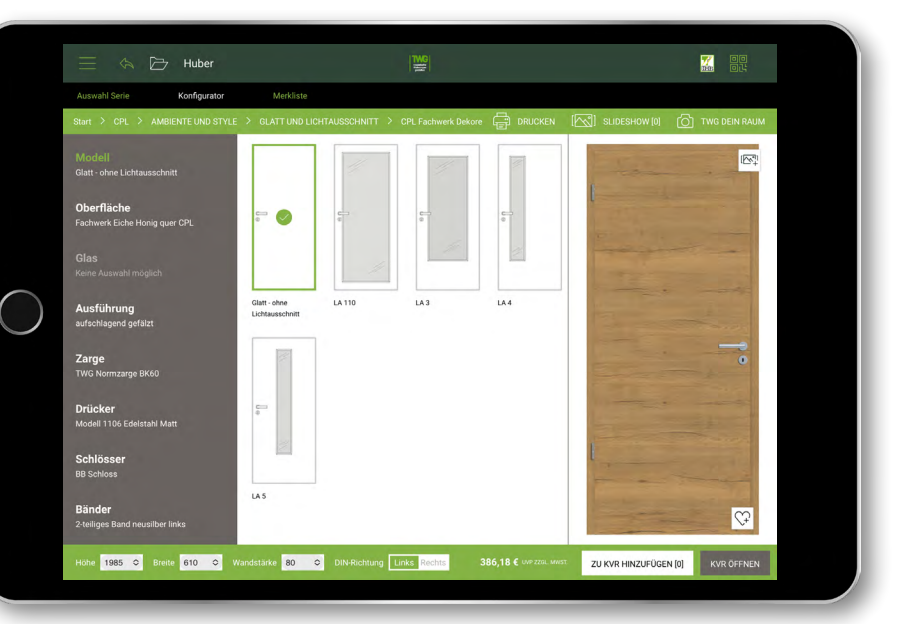